## Creating an Account

Go to Court Reserve

1. Fill out personal Information

| Golf Pro Scheduler Memberships | CREATE ACCOUNT LOG IN           |
|--------------------------------|---------------------------------|
| Create Account & Request Acce  | ess For Woodinville Sports Club |
| First Name *                   | Last Name *                     |
| First Name                     | Last Name                       |
| Email *                        |                                 |
| Email                          |                                 |
|                                |                                 |
| Password *                     | Confirm Password *              |

2. Select membership "Summer Camp Registration Pass". This is a free membership that is exclusive for our summer camp programs.

| Membership *                  |   |  |
|-------------------------------|---|--|
| Summer Camp Registration Pass | • |  |

## 3. Input payment details

| Card Details   |   |                 |
|----------------|---|-----------------|
| Account Type * |   |                 |
| Credit Card    | • |                 |
| Card Number *  |   |                 |
|                |   |                 |
| Expiry Date *  |   | Security Code * |
| MM/YY          |   |                 |

4. Add additional information

| Additional Information                   |         |            |
|------------------------------------------|---------|------------|
| Phone Number *                           |         |            |
| Phone Number                             |         |            |
| Date of Birth * Month Day Year Address * |         |            |
| Address                                  |         |            |
| City *                                   | State * | Zip Code * |
|                                          |         | Zip Code   |

## 5. Finally, review/sign waiver and create account

| Disclosures                                                                                                    |         |
|----------------------------------------------------------------------------------------------------|---------|
| RELEASE OF LIABILITY AND ASSUMPTION OF RISK - INDEMNITY - COMMUNICATIONS CONSENT                                                                                                    | Ô       |
| Using the WSC facilities, services, or activities involves the risk of injury to you or your guest, whether you or someone else causes it. Specific risks vary from on activity to another and the risks range from minor injuries to major injuries, such as catastrophic injuries including death. In consideration of your acceptance of the benefits under this agreement, you understand and voluntarily accept this risk and agree that WSC, its officers, directors, employees, volunteers, agents and independent contractors will not be liable for any injury, including, without limitation, personal, bodily, or mental injury, economic loss or any damage to you, your should be used to exercise or not. You | e<br>ne |
| Please check to agree to the above site terms of use                                                                                                    |         |
|                                                                                                    |         |

Once account has been made-

1. Find the "events" tab in the upper bar

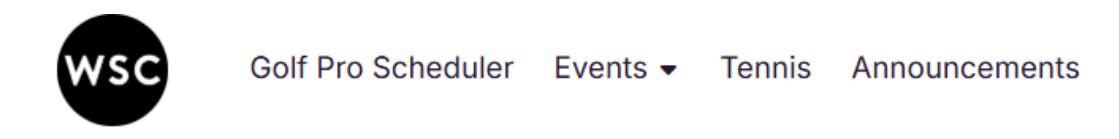

2. Under drop down select "camps"

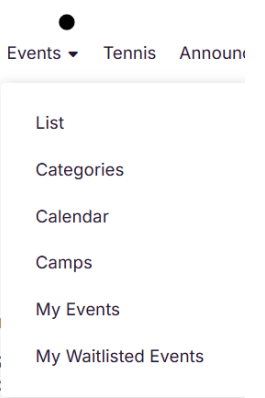

- 3. Use filters on left side to filter through camps
- 4. Select camp and week
- 5. Confirm the correct dates and select "register for full event"
- 6. Select Finalize registration